## Cài đặt email POP3, IMAP trên iPhone, iPad

Để thiết lập truy cập POP hoặc IMAP vào e-mail của bạn trên Apple iPhone, iPad, hoặc iPod Touch, mời bạn làm theo các bước sau:

1. Chọn Settings trên thiết bị. Chọn phần Mail, Contacts & Calendars

| III. Viettel | 2:51 PM           | <b>9</b> 58% 🖭 |
|--------------|-------------------|----------------|
| _            | Settings          |                |
| Gener        | al                | >              |
| Sound        | ls                | >              |
| Bright       | ness & Wallpaper  | >              |
| Privac       | у                 | >              |
| iCloud       | 1                 | >              |
| 🔄 Mail, G    | Contacts, Calenda | nrs >          |
| Notes        | i                 | >              |
| E Remin      | nders             | >              |
| <b>Phone</b> | )                 | >              |

2. Chọn Add Account...

| III. Viettel             | 2:51 PM         | 58         | % 💷 |
|--------------------------|-----------------|------------|-----|
| Settings Ma              | ail, Conta      | cts, Calen |     |
| Accounts                 |                 |            |     |
| iCloud<br>Mail, Contacts | , Calendars and | l 8 more   | >   |
| Gmail<br>Mail, Calendar  | s, Notes        |            | >   |
| Add Accou                | unt             |            | >   |
| Fetch New                | / Data          | 30 min     | >   |
| Mail                     |                 |            |     |
| Show                     | 50 Recen        | t Messages | >   |
| Preview                  |                 | 2 Lines    | >   |
| O                        | No. 1 K 1       |            |     |

3. Chọn **Other** 

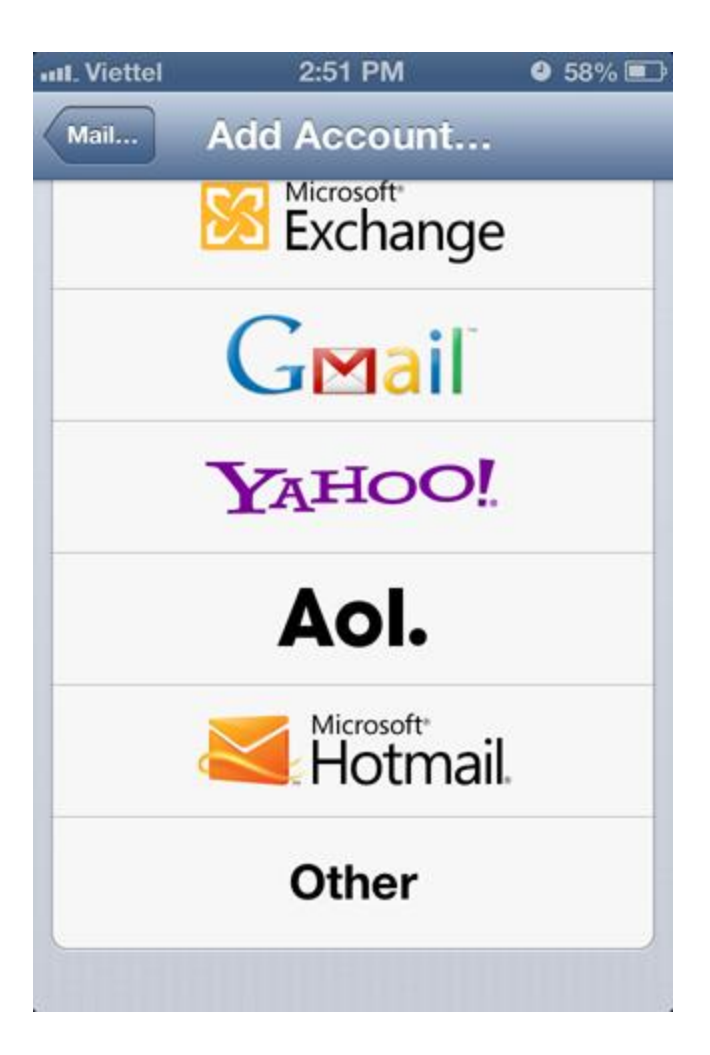

4. Chọn Add Mail Account

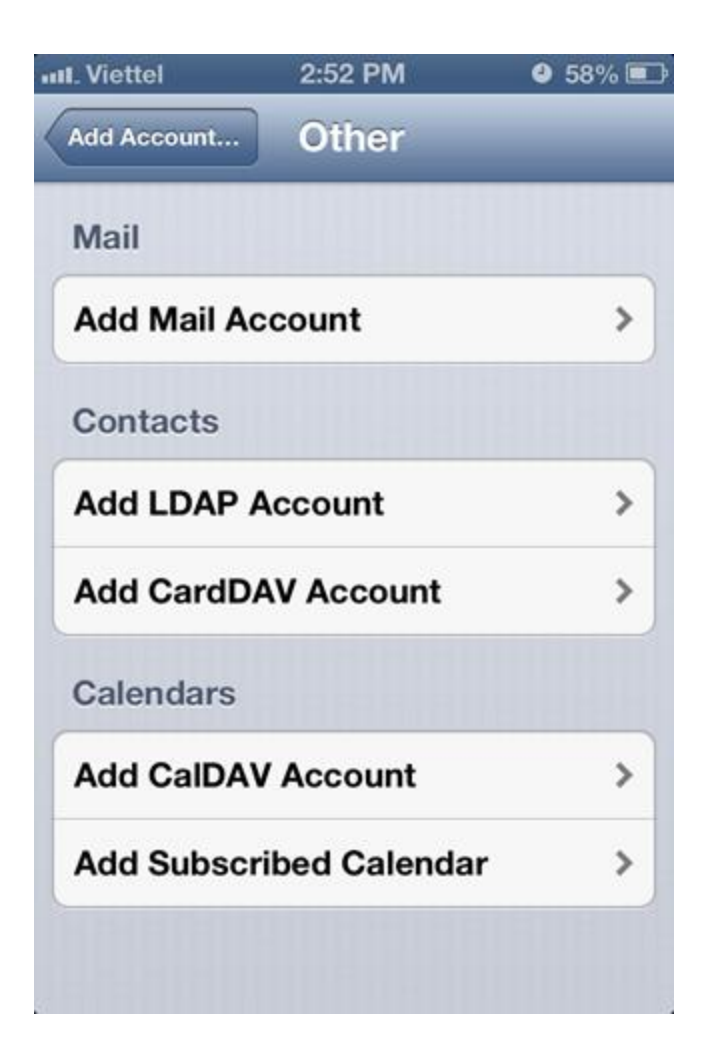

5. Nhập tên của bạn vào phần **Name**, địa chỉ email vào phần **Email**, mật khẩu vào phần **Password**. Phần**Description** là phần gợi nhớ cho tài khoản email của bạn thì thiết bị sẽ tự đề xuất cho bạn theo tên miền trong địa chỉ email của bạn, bạn có thể sửa lại tùy ý. Bấm **Next** để tiếp tục.

| III. Viettel | 2:52 PM       | 9 58% 💷 |
|--------------|---------------|---------|
| Cancel NG    | w Account     | Next    |
| Name         | John Applese  | ed      |
| Email        | example@iclo  | ud.com  |
| Password     | Required      |         |
| Description  | My Email Acco | ount    |
|              | THE HERE      |         |
|              |               |         |
|              |               |         |
|              |               |         |
|              |               |         |
|              |               |         |

6. Bạn có thể chọn **IMAP** hoặc **POP** tùy theo yêu cầu sử dụng. Trong mục **Incoming Mail Server**: Phần**Hostname**, bạn nhập tên của máy chủ mail của bạn (thông thường có dạng mail.tênmiền.com). Nhập địa chỉ email của bạn vào phần **Username**. Nhập mật khẩu vào ô **Password**.

| Viettel<br>Cancel No | 2:53<br>ew A         | PM<br>CCOU | nt    | 57% Save |
|----------------------|----------------------|------------|-------|----------|
| IMAP                 |                      |            | PO    | Р        |
| Name                 | Quo                  | c Dung     | 1     |          |
| Email                | quocdung@hainhan.com |            |       |          |
| Description          | Hainhan              |            |       |          |
| Incoming Ma          | ail Se               | rver       |       |          |
| Host Name            | mail.                | examp      | le.co | m        |
| User Name            | Requ                 | uired      |       |          |
| Password             | ••••                 |            | •••   |          |
|                      |                      |            |       |          |

7. Trong mục **Outgoing Mail Server**, bạn nhập thông tin tương tự như **Incoming Mail Server**. Bấm **Save**để tiếp tục.

| Viettel     | 2:53 PM      | 4 57% 💷 |
|-------------|--------------|---------|
| Cancel N    | ew Accoun    | t Save  |
| Description | Hainnan      |         |
| Incoming Ma | ail Server   |         |
| Host Name   | mail.example | e.com   |
| User Name   | Required     |         |
| Password    | •••••        | ••      |
| Outgoing Ma | ail Server   |         |
| Host Name   | smtp.exampl  | e.com   |
| User Name   | Optional     |         |
| Password    | Optional     |         |

8. Chọn Yes khi được hỏi không sử dụng giao thức mã hóa SSL.

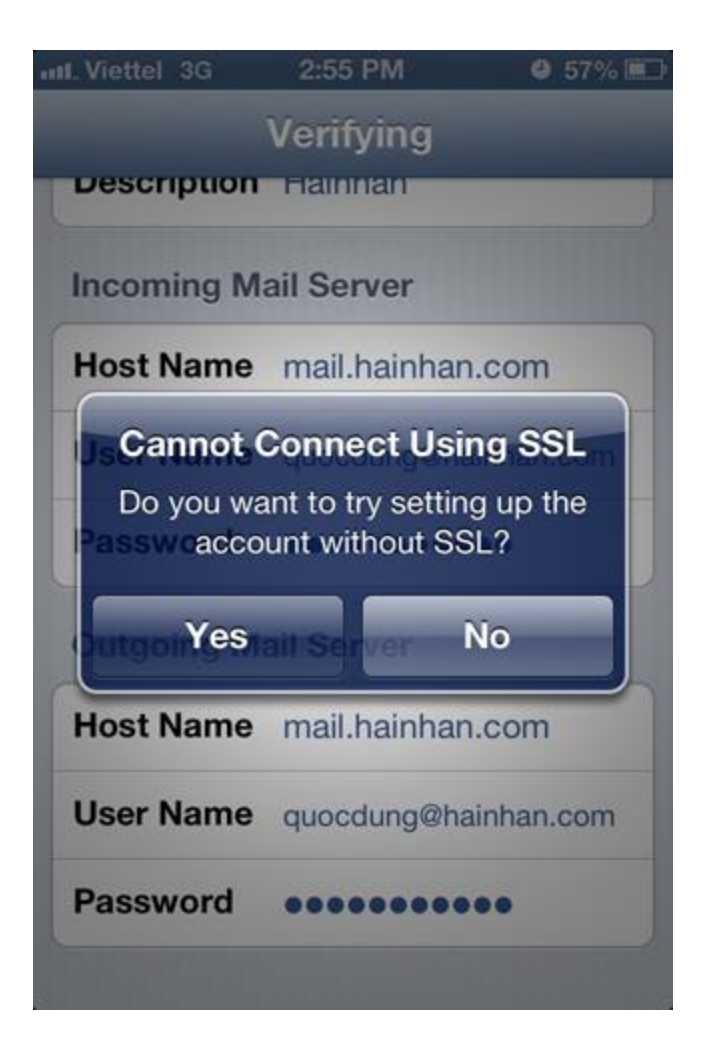

9. Sau khi thiết bị lưu các thông tin, màn hình sẽ trở lại trang chính của tài khoản email bạn vừa tạo. Kéo xuống phía dưới, bạn sẽ thấy mục **Outgoing Mail Server**, hãy chọn vào **SMTP**.

| Hainhan          | Done                                                                               |
|------------------|------------------------------------------------------------------------------------|
|                  |                                                                                    |
| il Server        |                                                                                    |
| mail.hainhan.con | n                                                                                  |
| quocdung@hainha  | n.com                                                                              |
| •••••            |                                                                                    |
| il Server        |                                                                                    |
| mail.hainhan.c   | com >                                                                              |
|                  | >                                                                                  |
| ete Account      |                                                                                    |
|                  | ail Server<br>mail.hainhan.con<br>quocdung@hainha<br>ail Server<br>mail.hainhan.co |

10. Trong phần **Primary Server**, sẽ hiển thị tên máy chủ email của bạn (thông thường là mail.tênmiền.com), hãy chọn nó.

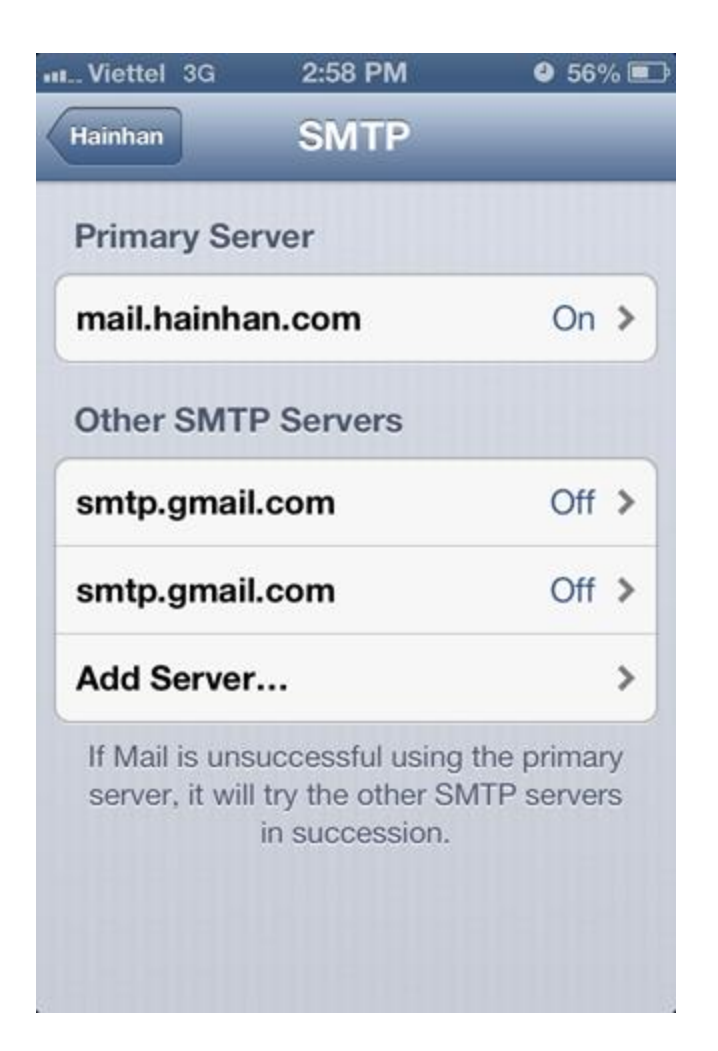

11. Trong phần Server Port, bạn nhập số port là 25. Phần Use SSL, chọn OFF. Bấm Done để thiết bị lưu thông tin lại.

| Server        | ON                   |
|---------------|----------------------|
| Outgoing Mai  | I Server             |
| Host Name     | mail.hainhan.com     |
| User Name     | quocdung@hainhan.com |
| Password      | •••••                |
| Use SSL       | OFF                  |
| Authenticatio | n Password >         |
| Server Port   | 25                   |

Quá trình cài đặt hoàn tất. Bạn đã có thể sử dụng địa chỉ email theo tên miền của bạn trên các thiết bị của Apple.